## **KAPITOLA 4**

# Vkládání objektů

### NABÍDKA VLOŽIT – POPIS OBRAZCE – KOMENTÁŘ – NOVÁ STRÁNKA – OBJEKT – OBRÁZEK – GRAF – OBRÁZEK – KLIPART – OBRÁZEK – ZE SOUBORU – SYMBOL – POLE – POZADÍ – HYPERTEXTOVÉ ODKAZY – DALŠÍ PŘÍKAZY PRO VLOŽENÍ – SHRNUTÍ

# NABÍDKA VLOŽIT

Nabídka menu Vložit umožňuje:

- doplnit do výkresu textové informace formou popisů a komentářů obrazců,
- vložit do výkresu další stránky,
- doplnit ke stránkám stránky pozadí, které můžeme využít společně pro více stránek,
- vložit či propojit do výkresu objekty z jiných programů,
- vložit do stránky: speciální symboly v textu, pole, která mohou provádět výpočty, obrázky ze souborů či galerie klipartů, ke stránce či jejím obrazcům hypertextové odkazy na webové stránky, jiné dokumenty, stránky výkresu či konkrétní obrazce.

Popis obrazce

Popis obrazce:

1 koncepce

2

## **POPIS OBRAZCE**

#### Soubor: Enc-04-01

K jednotlivým obrazcům elips chceme doplnit jednoduchý popis, který se bude zobrazovat po přiblížení se myší k obrazci. V popisu elipsy zobrazíme číslo stadia:

- 1 koncepce,
- 1a opuštění,
- 2 existence,
- 3 růst,
- 4 rozvoj,
- 5 vyspělost.

Označíme elipsu *koncepce* a zadáme příkaz **Vložit** → **Popis obrazce** a zapíšeme text *1 koncepce* (viz obr. 4.1). Obdobně zadáme ostatní popisy. Když se nyní přiblížíme myší k libovolné elipse, zobrazí se vložený popis (viz obr. 4.1). Případnou úpravu textu provedeme příkazem **Vložit** → **Upravit popis obrazce**.

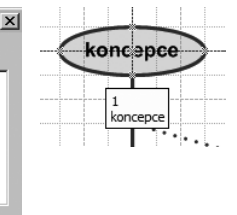

upozornění

Obr. 4.1 Dialogové okno Popis obrazce a zobrazení popisu

Storno

OK

## KOMENTÁŘ

K elipsám chceme vložit komentář s charakteristikou stadia. Komentář se uchová s identifikací vkládajícího uživatele. První dva komentáře vkládáme jako Milan Kos. Nastavíme nejprve uživatele příkazem Nástroje → Možnosti v kartě Obecné. Vyplníme pole Jméno (Milan Kos) a Iniciály (MK).

Označíme elipsu *koncepce* a zadáme příkaz **Vložit** → **Komentář**. Ve žlutém okně komentáře se automaticky vloží jméno uživatele a datum vložení (popř. poslední úpravy) komentáře. Velikost okna komentáře nelze upravit (viz obr. 4.2).

Do komentáře zapíšeme charakteristiku stadia koncepce podle kap. 1, str. 9: *Ve stádiu Koncepce je stěžejní … musí být jasně definované a reálné*. V okně komentáře nelze komentář Hilan Kos 16.8.2007 Ve stádiu Koncepce je stěžejní pro budoucho zakladatele firmy ujasnit si důvody, proč chce firmu založit a své aspirace. Dlouhodobé cle mohou být smělé, krátkodobé cle ale musí být jasně definované a reálné.

Obr. 4.2 Komentář

formátovat. Při psaní delšího komentáře se po pravé straně zobrazí svislý posuvník.

Komentář je zobrazen ve výkresu malým žlutým obdélníčkem s přeloženým pravým dolním rohem. V obdélníčku je iniciála autora a číslo komentáře. Když myší ukážeme na obdélníček, zobrazí se v žlutém okně autor a datum komentáře. Klepnutím na obdélníček s iniciálou autora zobrazíme komentář, nemůžeme jej však editovat.

Zobrazení obdélníčků komentářů lze potlačit příkazem Zobrazit → Poznámky.

Poklepáním na obdélníček s iniciálou autora zobrazíme komentář, který můžeme editovat. Klepnutím do obdélníčku a klávesou Del komentář odstraníme.

| Odstraněním komentáře se nezruší obsazení čísla komentáře. V číslování |
|------------------------------------------------------------------------|
| komentářů ve výkresu je potom nevyužité číslo.                         |

Obdobně doplníme v roli Milana Kose komentář k elipse *existence* a pod jménem Dana Drobná (DD) i ke zbývajícím třem elipsám.

Umístění obdélníčků můžeme měnit tažením. Komentář lze vložit také bez označení konkrétního obrazce.

# NOVÁ STRÁNKA

Do výkresu doplníme novou stránku. Zadáme příkaz Vložit → Nová stránka. Zobrazí se dialogové okno Vzhled stránky (viz obr. 4.3).

V okně opravíme v příslušném

| Vzhled stránky            |                   |                   |                    |                      | 2        |
|---------------------------|-------------------|-------------------|--------------------|----------------------|----------|
| Nastavení tisku Vel       | ikost stránky   I | Měřítko výkresu   | Vlastnosti stránky | Rozložení a směrován | ií Stíny |
| Vlastnosti stránky –      |                   |                   |                    |                      |          |
| Тур:                      | Popř <u>e</u> dí  | O Poza <u>d</u> í |                    |                      |          |
| ► <u>N</u> ázev:          | Četnosti stádi    | í                 |                    |                      |          |
| <u>P</u> ozadí:           | Žádné             |                   | <b>•</b>           |                      |          |
| <u>M</u> ěrné jednotky:   | mm                |                   | •                  |                      |          |
| 🔲 Otevřít <u>s</u> tránku | v novém okně      |                   |                    |                      |          |
|                           |                   |                   |                    |                      |          |
|                           |                   |                   |                    |                      |          |
|                           |                   |                   |                    |                      |          |
|                           |                   |                   |                    |                      |          |
| 2                         |                   |                   |                    | ОК                   | Storno   |

Obr. 4.3 Dialogové okno Vzhled stránky

poli název stránky na Četnost stadií. Stránka zatím nemá žádné pozadí.

Okno můžeme pro existující stránku zobrazit příkazem **Soubor → Vzhled stránky** v kartě **Vlastnosti stránky**.

tip

upozornění

## **OBJEKT**

Soubor: Enc-04-02.xlsx, Enc-04-02

Do nově vytvořené stránky chceme doplnit tabulku četností podniků v jednotlivých stadiích (viz obr. 4.4), která je připravena v sešitu *Enc-04-02.xlsx*.

Tabulka je připravena jako vložený objekt Excelu. Do výkresu budou postupně doplněny další tři obrazce:

- obrazec přebírající název stránky (vlevo nahoře),
- klepnutím do druhého obrazce se lze vrátit na stránku Model životního cyklu, v rámci textu obrazce je použit symbol šipky (vlevo dole),
- data z tabulky jsou zobrazena v grafu (dole).

Na výkresu jsou ještě zobrazeny zjednodušené malé schéma stadií a obrázek přednášejícího před tabulí s grafem, které jsou převzaty ze stránek typu pozadí.

Vložíme do výkresu nejprve tabulku četností stadií:

- Zadáme příkaz Vložit → Objekt. V dialogovém okně Vložit objekt se zobrazí seznam dostupných typů objektů (viz obr. 4.5). Rozsah seznamu je závislý na instalaci různých programů na počítači.
- Tabulku chceme čerpat z dříve vytvořeného sešitu, proto klepneme do pole Vytvořit ze soubo-

## ru.

- Obsah dialogového okna Vložit objekt se změní.
- Klepneme do tlačítka Procházet a najdeme soubor sešitu s tabulkou četností.
- Kdybychom chtěli propojit data tak, aby se případné změny

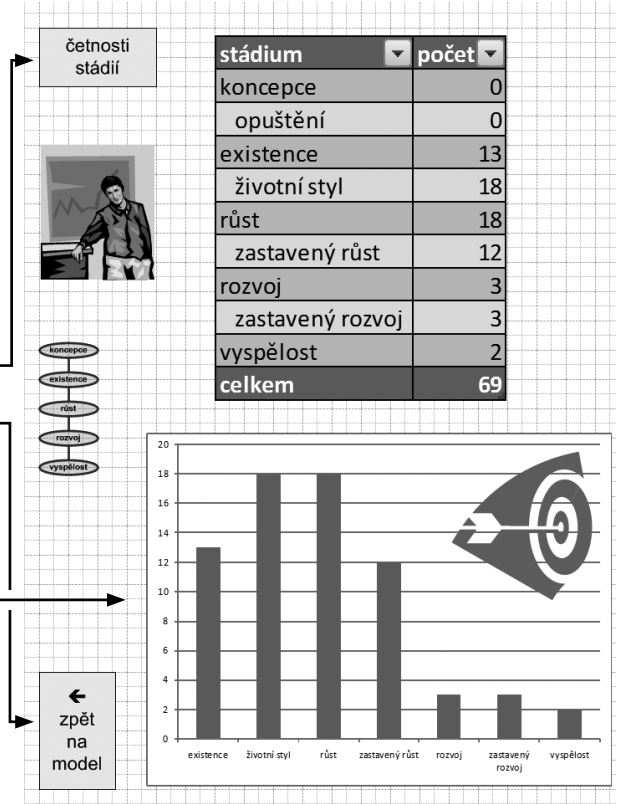

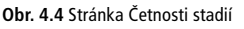

|   | Vložit objekt                                                                 | × |
|---|-------------------------------------------------------------------------------|---|
|   | <u>T</u> yp objektu:                                                          |   |
|   | Graf aplikace Microsoft Graph                                                 |   |
|   | Graf aplikace Microsoft Office Excel                                          |   |
|   | List aplikace Microsoft Office Excel 97-2005                                  |   |
|   | List aplikace Microsoft Office Excel                                          |   |
|   | Media Clip                                                                    |   |
|   | MIDI Sequence                                                                 |   |
|   | Obrázek aplikace Microsoft Word                                               |   |
|   | Package<br>Dainthursh District                                                |   |
|   | Paintorush Picture<br>Prezentace aplikace Microsoft Office PowerPoint 97-2003 |   |
| 1 | Prezentace aplikace Microsoft Office PowerPoint s podporou make               |   |
|   | O Vytvořit nový ► O Vytvořit ze souboru                                       |   |
| ٦ |                                                                               |   |
|   | Vloží nový objekt List aplikace Microsoft Office Excel do dokumentu.          |   |
|   |                                                                               |   |
|   |                                                                               |   |
|   |                                                                               |   |
|   |                                                                               |   |
|   | OK Storno                                                                     |   |
|   | · · · · · · · · · · · · · · · · · · ·                                         | - |

Obr. 4.5 Dialogové okno Vložit objekt

v Excelu projevily ve výkresu Visia, zaškrtli bychom pole **Propojit se souborem**. V našem případě je necháme nezaškrtnuté, pozdější změny v sešitu Excelu se neprojeví ve výkresu Visia. Klepneme do tlačítka **OK**.

 Obrazec vložené tabulky umístíme tak, aby její střed byl na pozici 120;215 mm. Velikost obrazce vložené tabulky upravíme na šířku 100 mm a výšku 125 mm.

Ze sešitu Excelu by se zobrazoval aktivní list. Kdyby sešit obsahoval list s tabulkou a jiný list s grafem, museli bychom jej uložit s aktivním listem grafu, aby se ve Visiu zobrazil graf. Nelze se propojit v různých místech výkresu Visia na různé listy stejného sešitu Excelu.

Data v tabulce můžeme po klepnutí do obrazce tabulky nadále upravovat dvojím způsobem:

- V okně v rámci Visia, když poklepeme na tabulku nebo z místní nabídky vybereme Objekt List → Upravit.
- V samostatném okně Excelu, když z místní nabídky vybereme Objekt List → Otevřít.

Po dokončení úprav se bohužel vrátí rozměry tabulky do velikostí po vložení tabulky do výkresu. Rozměry znovu upravíme na šířku 100 mm a výšku 125 mm.

# **OBRÁZEK – GRAF**

Pod tabulku vložíme ve Visiu graf, v němž zrekapitulujeme data tabulky:

- Zadáme příkaz Vložit → Obrázek → Graf. Graf se vloží jako objekt Excelu doprostřed výkresu. Vložený sešit obsahuje list s daty a list s grafem včetně ilustrativních dat. Klepneme mimo graf.
- 2. Klepneme do obrazce grafu pravým tlačítkem myši a z místní nabídky zadáme Objekt Graf → Otevřít.
- **3.** V listu *Graf1* upravíme rozsah zobrazovaných dat: Z místní nabídky grafu či jeho části vybereme **Vybrat data** a upravíme data na rozsah A1:B7.
- 4. V Listu1 upravíme data: Označíme rozsah C1: D7 a klávesou poslední řádek, nezapisujeme však nulové řádky koncepce a opuštění.
- 5. V listu Graf1 odstraníme název a legendu: Změny provádíme ve volbě Nástroje grafu → Rozložení. Pro Název grafu volíme Žádný. Pro Legendu volíme Žádná. Zavřeme aplikaci Excel. (Aktivní byl naposledy list Graf1.)
- 6. Poklepeme na obrazec grafu a vhodně upravíme jeho velikost.

# **OBRÁZEK – KLIPART**

Do stránky *Četnosti stadií* doplníme do pravého horního rohu klipart symbolizující dosažení cíle. Z menu zadáme příkaz **Vložit** → **Obrázek** → **Klipart**.

Zobrazí se podokno úloh **Klipart** (viz obr. 4.6). V něm lze zadat v poli **Hledat** klíčové slovo, podle nějž obrázek hledáme. (Když slovo nezadáme, nabídnou se všechny kliparty.) Můžeme omezit hledání podle kolekce obrázků či podle typu hledaných souborů. Vyhledané obrázky se zobrazí v dílčím okně pod pole **Očekávané výsledky**.

Klepnutím do pole **Uspořádat klipy** zobrazíme galerii médií na počítači (viz obr. 4.7). V galerii médií jsou klipy rozděleny do kolekcí. V *Kolekci sady Office* jsou klipy dodané s MS Office. Přiblížíme-li se ukazatelem myši k obrázku, zobrazí se název obrázku, jeho velikost v bodech,

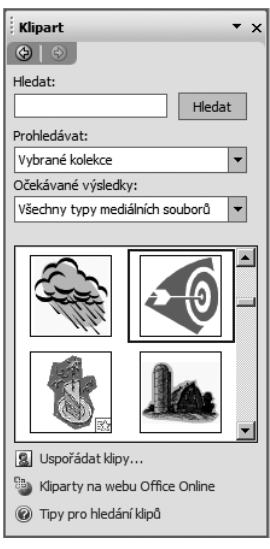

Obr. 4.6 Klipart

velikost souboru a formát souboru. Nejvhodnější je formát WMF (windows meta file). V něm jsou uloženy obrázky formou vektorové grafiky, potom je možné obrázky bez ztráty kvality zvětšovat či zmenšovat.

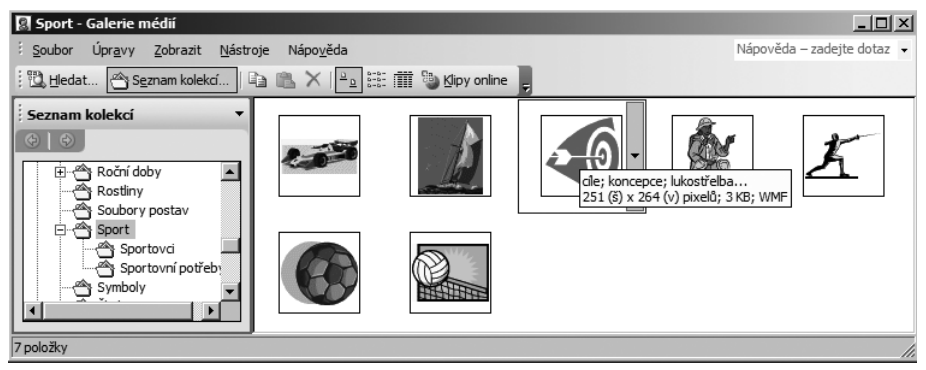

Obr. 4.7 Galerie médií

Klepnutím do tlačítka s šipkou dolů napravo od obrázku se zobrazí místní nabídka, z níž mj. můžeme:

- příkazem Kopírovat zkopírovat obrázek do schránky a později jej vložit do výkresu,
- zkopírovat obrázek do vlastních kolekcí, např. do kolekce Oblíbené položky či do účelově vytvořené kolekce (volbou Nová kolekce z místní nabídky Vlastní kolekce),
- upravit klíčová slova pro aktuální klip (podle klíčových slov se provádí vyhledávání klipů),
- odstranit klip z Galerie médií (vhodné pro nevyužívané klipy z vlastních kolekcí).

Klepnutím do pole **Kliparty na webu Office Online** se ve webovém prohlížeči zobrazí stránka Microsoftu s nabídkou klipartů a médií ke stažení. Z nabídky můžeme vybrat kategorii nebo v poli **Hledat** vyplnit hledané slovo či slova a tlačítkem **Přejít** vyhledat na webu příslušné obrázky. Obrázky jsou zobrazeny po dvanácti na stránku. Pomocí tlačítka pod obrázkem můžeme do schránky zkopírovat jednotlivý obrázek.

Z galerie na webu můžeme postupným zaškrtnutím vybrat i více obrázků ke stažení. Potom klepneme do řádku **Stáhnout položky (n)**, kde *n* je počet stahovaných obrázků. Na další obrazovce klepneme do tlačítka **Stáhnout** a v dialogovém okně **Stažení souboru** do tlačítka **Otevřít**. Dílčí galerie se zařadí do Galerie médií.

V našem případě vybereme obrázek *j09293844.wmf* z galerie *Sport* z kolekce sady Office. Obrázek umístíme do pravého horního rohu grafu na pozici 175;110 mm.

Obrázek je k dispozici se vzorovými příklady z publikace pod názvem Enc-04-02.wmf. poznámka

# **OBRÁZEK – ZE SOUBORU**

Chystáme stránku, která bude pozadím ostatních stránek. Po příkazu **Vložit** → **Nová stránka** vyplníme v dialogovém okně **Vzhled stránky** do pole **Název** hodnotu *Obrázek* a v poli **Typ** zaškrtneme hodnotu *Pozadí*.

Příkazem **Vložit** → **Obrázek** → **Ze souboru** můžeme z adresářové struktury vybrat konkrétní obrázek. V našem případě vložíme obrázek *Graf\_v* (obdobně jako v kap. 2, *str. 23*). Obrázek umístíme na pozici 30;217 mm. Tažením za úchyt zmenšíme šířku obrázku na 40 mm tak, aby byla později shodná s šířkou obrazce, v němž bude název stránky.

Pro úplnost dodejme, že do výkresu je možné vkládat také vzorce, což však pro aplikaci Visia není typické.

## SYMBOL

Do levého dolního rohu stránky *Četnost stadií* vložíme obrazec s textem *zpět na model*. Budeme později chtít, abychom poklepáním na obrazec zobrazili stránku *Model životního cyklu*.

- Ze vzorníku Základní obrazce vybereme obrazec Obdélník. Přetáhneme jej do levého dolního rohu (23;40 mm) a změníme velikost na šířku 26 mm a výšku 40 mm.
- 2. Do obrazce zapíšeme text *zpět na model*.
- Na jeho začátek chceme vložit šipku doleva. Před prvním písmenem slova zpět stiskneme kombinaci kláves Shift+Enter, čímž vložíme nový řádek. Zadáme příkaz Vložit → Symbol. V dialogovém okně Symbol vybereme písmo Wingdings a dohledáme šipku doleva (viz obr. 4.8). Klepnutím do tlačítka Vložit šipku vložíme.

| 5γ  | mbol   |        |                  |            |     |               |            |              |         |                     |                    |           |                |              |                |        |       | ?> |
|-----|--------|--------|------------------|------------|-----|---------------|------------|--------------|---------|---------------------|--------------------|-----------|----------------|--------------|----------------|--------|-------|----|
| 0.5 | ymbo   | ly s   | Sp <u>e</u> ciál | ní znal    | (y  |               |            |              |         |                     |                    |           |                |              |                |        |       |    |
| E   | eísmo: | Wing   | dings            |            |     |               |            | -            |         |                     |                    |           |                |              |                |        |       |    |
|     | ⊕      | 3      | $\odot$          | $\bigcirc$ | Ø   | Ø             | ⊕          | Ð            | $\odot$ | $\bigcirc$          | Þ                  | ₿         | প্ম            | Ŕ            | Ŷ <del>Ŀ</del> | Ŷ      | F     |    |
|     | ¢      | Ж      | ×                | ß          | 2   | 8             | প্র        | k            | Ø       | R                   | ষ                  | $\otimes$ | $\boxtimes$    | ∢            | ٨              | A      | ۷     |    |
|     | 0      | U      | 0                | U          | ←   | $\rightarrow$ | $\uparrow$ | $\checkmark$ | Γ       | 7                   | Ľ                  | Ы         | <del>(</del>   | ≯            | ↑              | ¥      | r     |    |
|     | 7      | Ľ      | K                | $\Diamond$ | ⊳   | ⇧             | ₽          | ¢            | Û       | $\overline{\nabla}$ | $\bigtriangledown$ | Ŵ         |                |              |                | x      | √     |    |
| 1   | Japosl | edy po | oužité           | symbo      | ly: |               |            |              |         |                     |                    |           |                |              |                |        |       | _  |
|     | ←      | €      | £                | ¥          | ©   | ®             | ТМ         | ±            | Ź       | $\leq$              | $\geq$             | ÷         | ×              | 8            | μ              | α      | β     |    |
| 1   | Vingdi | ngs: 2 | 31               |            |     |               |            | <u>K</u> ód  | l znaku | 1: 231              |                    |           | Sa <u>d</u> a: | Symb         | ol (de:        | itkově | :)    | -  |
|     |        |        |                  |            |     |               |            |              |         |                     |                    |           |                | <u>V</u> lo: | žit            |        | Storr | 10 |

 Velikost písma nového obrazce zvětšíme na 18 bodů. Před slovo na

Obr. 4.8 Dialogové okno Symbol

vložíme kombinací kláves Shift)+Enter nový řádek a upravíme velikost obrazce.

V sešitu potlačíme motivy. Zadáme příkaz **Formát**  $\rightarrow$  **Motiv** a v podokně úloh **Motiv** – **barvy** vybereme volbu *Žádné*. Motiv se zachoval z první stránky výkresu. Při tvorbě nové stránky se uchovává vzhled a motiv stránky podle stránky, z níž novou stránku tvoříme.

Označíme obrazec *zpět na model* a zadáme příkaz **Formát → Chování**. V dialogovém okně **Chování**, v kartě **Poklepání** zaškrtneme pole *Přejít na stránku* a ponecháme vybranou stránku *Model životního cyklu*. Nyní se poklepáním na obrazec snadno vrátíme na první stránku výkresu.

## POLE

### Soubor: Dem-04-01

Do levého horního rohu výkresu vložíme obrazec s názvem listu. Název listu chceme vložit obecně tak, aby se změnil:

- při změně názvu listu,
- při kopírování obrazce na jiný list.
  Postup umístění obrazce:
- Ze vzorníku Základní obrazce vybereme obrazec Obdélník. Přetáhneme jej do levého horního rohu (30;270 mm) a změníme velikost na šířku 40 mm a výšku 20 mm.
- 2. Poklepáme na obrazec a zahájíme tak editaci textu obrazce.
- 3. Zadáme příkaz Vložit → Pole. V dialogovém okně Pole (viz obr. 4.9) se nabízí řada obecných polí, která zastupují ve výkresu proměnlivé texty. Z kategorie *Informace o stránce* vybereme pole *Název*. Klepneme na tlačítko Formát dat v dialogovém okně Pole. V dialogovém okně Formát dat vybereme v kategorii *Text* hodnotu *Malá písmena* tak, aby Visio při zobrazení textu v obrazci převedlo velká písmena v názvu listu na malá.

|   | Pole                           | ×                    |
|---|--------------------------------|----------------------|
|   | Kategorie:                     | Ná <u>z</u> ev pole: |
| ┥ | Data obrazce                   | Pozadí               |
|   | Informace o dokumentu          | Počet stránek        |
|   | Informace o stránce            | Číslo stránky        |
|   | Informace o objektu            |                      |
|   | Uživatelem definované buňky    | <b>T</b>             |
|   |                                |                      |
|   | Vlastni vzorec:                |                      |
|   | J                              |                      |
|   | Formát <u>u</u> kázkových dat: |                      |
|   | abc                            | Eormát dat           |
|   |                                |                      |
|   | ด                              | OV Starma            |
|   |                                | OK Storno            |

Obr. 4.9 Dialogové okno Pole

Velikost písma nového obrazce zvětšíme na 18 b.

Chceme nyní vytvořit stránku, na níž později zobrazíme seznam podniků ve stadiu existence. Chceme zde opět zobrazit obrazec s názvem stránky. Visio neumí kopírování stránek. Musíme proto vytvořit novou stránku s názvem *Existence*. Na stránce *Četnost stadií* označíme obrazec s názvem stránky a zkopírujeme je do schránky kombinací kláves Ctrl +C. Na stránku *Existence* vložíme obsah schránky kombinací kláves Ctrl +C. Na stránku *Existence* vložíme obsah schránky kombinací kláves Ctrl +C. Na stránku *Existence* vložíme obsah schránky kombinací kláves

V levém horním rohu je v obrazci správný text *existence*, neboť je obecně shodný s názvem listu. Obdobně připravíme stránky včetně obrazce s názvem stránky pro stadia *růst, rozvoj, vyspělost.* 

Užitečné jsou informace v dalších kategoriích:

- V kategorii Data obrazce budou dostupná data obrazce, až je nadefinujeme (viz kap. 10, str. 117).
- V kategorii Geometrie jsou dostupné geometrické údaje o obrazci Šířka, Výška, Úhel.
- V kategorii *Informace o objektu* jsou dostupné informace, které jsme zadali příkazem Formát → Speciální, především Název, Data 1, Data 2, Data 3 (viz kap. 2, str. 34).
- V rámci kategorie *Vlastní vzorec* můžeme vytvořit svůj vzorec.
  Pro ilustraci vlastního vzorce vytvoříme nový výkres ze šablony *Základní diagram*:
- Do výkresu nakreslíme spojnici s parametry: Začátek X: 20 mm, Začátek Y: 240 mm, Konec X: 50 mm, Konec Y: 260 mm.
- Poklepáním na spojnici zahájíme vkládání textu spojnice. Zadáme příkaz Vložit → Pole. Vybereme kategorii *Vlastní vzorec*. Do pole Vlastní vzorec zapíšeme vzorec pro výpočet délky spojnice: =(Width^2+Height^2)^0.5
- Ve vzorci musíme používat vnitřní (anglické) názvy parametrů obrazce. Místo desetinné čárky zapisujeme desetinnou tečku.
- 4. Klepneme do tlačítka Formát dat a zadáme formát Číslo na 2 desetinná místa.
- 5. Vzorec můžeme později editovat, když zobrazíme text spojnice a opět zadáme příkaz Vložit → pole.

# POZADÍ

### Soubor: Enc-04-03

Chceme, aby na stránkách četnosti stadií a jednotlivých stadií byl zobrazen zjednodušený zmenšený diagram stadií a obrázek. Nechceme objekt diagramu stadií a obrázku kopírovat na všechny stránky, neboť:

- by zbytečně zvětšovaly velikost souboru výkresu,
- při změně diagramu či obrázku bychom museli změnit diagram či obrázek na všech výkresech.

Zjednodušený diagram nakreslíme na samostatnou stránku typu poza-

dí. K libovolné stránce můžeme připojit maximálně jednu stránku pozadí. Obrazce stránky pozadí jsou potom zobrazeny na pozadí obrazců stránky popředí. Stránka pozadí může mít také svou stránku pozadí, čímž na výchozí stránku popředí jsou připojeny nepřímo dvě stránky pozadí. V našem případě ke stránce pozadí se zjednodušeným diagramem připojíme stránku <u>pozadí</u> s obrázkem (viz obr. 4.10).

popředí: Existence pozadí: Diagram stádií pozadí: Obrázek

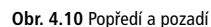

Postup tvorby stránek pozadí a jejich připojení ke stránkám popředí v našem výkresu:

 Příkazem Vložit → Nová stránka vytvoříme novou stránku s názvem Diagram stadií. V dialogovém okně Vzhled stránky (viz obr. 4.3) zaškrtneme při zakládání pro obě stránky v poli Typ volbu Pozadí.

Typ stránky můžeme změnit i později příkazem **Soubor → Vzhled stránky** v kartě Vlastnosti stránky.

- Připojíme pozadí postupně ke stránkám Četnost stadií, Existence, Růst, Rozvoj, Vyspělost příkazem Soubor → Vzhled stránky v kartě Vlastnosti stránky v poli Pozadí, kde vybereme Diagram stadií.
- Obdobně připojíme pozadí Obrázek ke stránce Diagram stadií. Klepnutím pravým tlačítkem myši do záložky stránky zobrazíme místní nabídku práce se stránkou výkresu:
- Vložit stránku: Vložíme novou stránku před aktuální stránku.
- Odstranit stránku: Odstraníme aktuální stránku.
- Přejmenovat stránku: Přejmenujeme aktuální stránku, což je možné také poklepáním na záložku.
- Uspořádat stránky: Zobrazí se seznam stránek. Výběrem stránky a tlačítky Přesunout nahoru a Přesunout dolů můžeme změnit pořadí stránek. Takto lze měnit pořadí pouze stránek popředí. Stránky pozadí jsou vždy řazeny na závěr záložek stránek.

Mezi stránkami popředí se můžeme pohybovat pomocí kombinace kláves (Ctrl)+(Pg Up) a (Ctrl)+(Pg Dn), takto se však nelze přesunout na stránky pozadí.

Na stránce *Model životního cyklu* označíme vymezením obdélníkem základní (zelená) stadia a jejich spojnice. Kombinací kláves Ctrl + C je zkopírujeme do schránky a vložíme kombinací Ctrl + V na stránku pozadí *Diagram stadií*, na níž diagram zmenšíme (včetně zmenšení písma na 8 b.) a umístíme doleva podle obr. 4.4, tj.:

- Elipsy mají šířku 20 mm, výšku 5 mm.
- Elipsa *koncepce* je na pozici 20;170 mm.
- Elipsa existence je na pozici 20;160 mm.
- Elipsa *růst* je na pozici 20;150 mm.
- Elipsa *rozvoj* je na pozici 20;140 mm.
- Elipsa *vyspělost* je na pozici 20;130 mm.
- Spojnice se vzhledem ke svému připevnění k elipsám přizpůsobily délkou i pozicí.

Vzhledem k tomu, že stránka *Obrázek* je pozadím stránky *Diagram stadií*, je na stránce *Diagram stadií* vidět obrázek *Graf*. Vzhledem k tomu, že stránka *Diagram stadií* je pozadím stránek stadií, zobrazí se zjednodušený diagram i obrázek na všech těchto stránkách.

Odstranění stránky pozadí je možné až po odpojení na něj napojených stránek popředí.

upozornění

# HYPERTEXTOVÉ ODKAZY

K obrazcům můžeme připojit jeden či více hypertextových odkazů. Hypertextový odkaz může směrovat na:

- webovou stránku,
- jiný soubor,
- jinou stránku stejného výkresu,
- konkrétní obrazec na stejné či jiné stránce.
  Nejprve na stránce Model životního cyklu

připojíme k zeleným elipsám s výjimkou elipsy *koncepce* odkazy na stránky jejich stadia:

- Klepneme na elipsu existence a zadáme příkaz Vložit → Hypertextové odkazy či stiskneme klávesy Ctrl +K.
- **2.** Zobrazí se dialogové okno **Hypertextové odkazy** (viz obr. 4.11, kde je již hypertextový odkaz vložen).
- K elipse existence vložíme hypertextový odkaz na stránku existence.
- Jedná se o stejný výkres, proto pole Adresa ponecháme nevyplněné. Stránku vyplňujeme v poli Podadresa. Můžeme k tomu použít tlačítko Procházet v řádku Podadresa.
- 5. V dialogovém okně **Hypertextový odkaz** (viz obr. 4.12) vybereme stránku *existence*. V poli **Obrazec** bychom mohli upřesnit cílový obrazec jeho přesným názvem. V poli **Lupa** bychom mohli nastavit lupu, kterou pro zobrazení cílové stránky chceme použít.
- 6. Obdobně vložíme hypertextové odkazy z elips růst, rozvoj, vyspělost. Pro elipsu koncepce doplníme hypertextový odkaz na web firmy Encián:
- 1. Klepneme na elipsu koncepce.
- 2. Stiskneme kombinace kláves Ctrl+K.
- Klepneme do tlačítka Procházet v řádku Adresa. Z nabídky Internetová adresa a Místní soubor vybereme internetovou adresu.
- 4. Zobrazí se internetový prohlížeč, v němž zadáme adresu http://min.vse.cz/encian. Do pole Popis se načetl titulek stránky. Hodnota uvedená v poli Popis se bude zobrazovat v nabídce odkazů obrazce. Pokud není vyplněna, zobrazí se v nabídce Adresa.

## Pole Adresa a Popis jsme mohli vyplnit sami bez použití tlačítka Procházet.

5. Odkazů obecně můžeme k jednomu obrazci doplnit s využitím tlačítka Nový více. Tlačítkem Výchozí můžeme pak jeden z nich povýšit na výchozí, jehož název je zobrazován, když se myší přiblížíme obrazci (místo popisu).

Na stránce Četnost stadií doplníme dva hypertextové odkazy:

- 1. K obrazci zpět na model: odkaz na stránku Model životního cyklu.
- 2. K obrazci tabulky četností odkaz na původní sešit Excelu: Z nabídky po klepnutí do tlačítka **Procházet** v řádku **Adresa** vybereme **Místní soubor**.

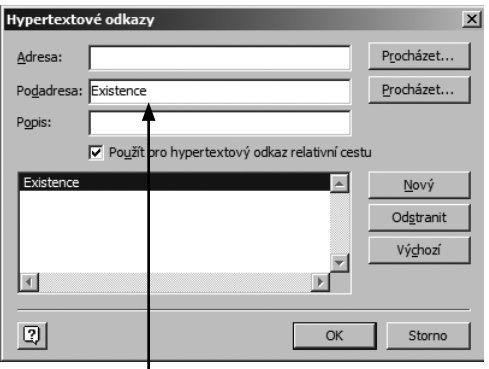

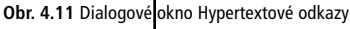

| Hypertextový          | odkaz X                    |
|-----------------------|----------------------------|
| <u>S</u> tránka: Exis | tence 💌                    |
| Obrazec:              |                            |
| <u>L</u> upa: Vých    | ozí velikost zobrazení 📃 💌 |
| 2                     | OK Storno                  |

Obr. 4.12 Dialogové okno Hypertextový

#### **KAPITOLA 4**

- **3.** V dialogovém okně **Propojit se souborem** vybereme do pole **Soubory typu** hodnotu *Soubory sady Office* a vyhledáme soubor *Enc-04-02*.
- 4. V dialogovém okně Hypertextové odkazy zaškrtneme pole Použít pro hypertextový odkaz relativní cestu, aby stačilo mít soubor ve stejném či ve struktuře stejně postaveném adresáři.
- Do pole Podadresa pro ilustraci vyplníme adresu Stadia!A1 (adresa buňky) nebo Počty\_ve\_stadiích (název tabulky).
- Do pole Popis zadáme hodnotu Zdroj tabulky v Excelu. Na stránce Model životního cyklu doplníme odkaz k elipse existence:
- 1. Pole Adresa ponecháme nevyplněné.
- 2. Do pole **Podadresa** vybereme hodnoty: *Stránka: Model životního cyklu. Obrazec: Elipsa existence* (přesný název, který jsem dříve příkazem **Formát** → **Speciální** přiřadili obrazci). **Lupa**: *100%*.
- 3. Pole **Popis** ponecháme nevyplněné. Odkaz bude zobrazován jako *Model životního cyklu/Elipsa existence* ?zoom=100.

Přiblížíme-li se myší k obrazci s hypertextovým odkazem, zobrazí se symbol odkazu na web. Odkaz realizujeme z místní nabídky obrazce, kde na začátku je seznam odkazů. Zobrazíme-li výkres na celou obrazovku (např. klávesou **F5**), realizujeme odkaz přímo klepnutím na obrazec. V případě, že je k obrazci vloženo více odkazů, vypíše se jejich seznam.

Vložením hypertextového odkazu potlačíme zobrazování popisů obrazce, poznámka zobrazení hypertextového odkazu má přednost.

Tlačítko **Výchozí** v dialogovém okně **Hypertextové odkazy** slouží také k označení odkazu, <sup>tip</sup> který se realizuje z webové stránky vzniklé exportem výkresu na web.

Promítání výkresu na celou obrazovku má podobný režim jako promítání prezentace v PowerPointu. Klepnutím na místo ve výkresu bez odkazu zobrazíme další stránku. Pro pohyb mezi výkresy můžeme využít také klávesy:

- další stránka: šipka vpravo, šipka dolů, Pg Dn,
- předchozí stránka: šipka doleva, šipka nahoru, Pg Up.

Klepnutím pravým tlačítkem myši do stránky zobrazené na celou obrazovku zobrazíme místní nabídku, v níž kromě přechodu na předchozí a další stránku je k dispozici také volba **Přejít**, která zobrazí seznam všech stránek, a pokud aktuální stránka má stránku pozadí, také odkaz na tuto stránku pozadí.

Pokud nevybereme žádný obrazec, přiřazujeme odkaz stránce. Odkaz bude poznámka funkční, když klepneme na místo, jemuž není přiřazen jiný odkaz.

Odkazy není účelné vytvářet obrazcům na stránkách pozadí, neboť na obrazce poznámka stránky pozadí nemůžeme klepnout ze stránky popředí.

# DALŠÍ PŘÍKAZY PRO VLOŽENÍ

Příkazem Vložit → Textové pole vložíme do výkresu textové pole bez obrazce. Text můžeme na stránku také vložit klepnutím do tlačítka Text (▲) a klepnutím do místa, kde chceme vložit text.

Příkazem **Vložit → Výkres CAD** můžeme vložit do výkresu Visia jiný výkres ve formátu AutoCadu.

Příkazem **Vložit** → **Ovládací prvek** můžeme vložit do výkresu ovládací prvek, ActiveX (programovatelný objekt, který je možné použít k přidání funkcí k výkresu, dostupnost ActiveX prvků je závislá na softwaru instalovaném na počítači).

# SHRNUTÍ

*Popis obrazce* se zobrazuje, ukážeme-li myší na obrazec. Popis obrazce se nezobrazí, když je obrazci přiřazen hypertextový odkaz. *Komentáře* jsou ve výkresu zastoupeny malými obdélníčky. Jejich text se zobrazí po klepnutí do obdélníčku. Po poklepání je možné text editovat. Výkres může obsahovat více *stránek*, stránky jsou typu *popředí* a *pozadí*. Do výkresu můžeme vkládat *objekty* jiných aplikací, např. tabulku Excelu. Obsah můžeme vytvořit nebo převzít z připraveného souboru. Převzatý obsah může být propojen. Zdrojem *obrázku* vkládaného do výkresu mohou být klipart, soubor obrázku, graf. Do textových bloků obrazců je možné vkládat *symboly*. Text lze zobecnit vložením obecných *polí*, např. názvu stránky. K obrazci je možné přiřadit *hypertextový odkaz* či více odkazů formou odkazu na lokální soubor či na internetovou adresu. Přímá realizace hypertextových odkazů klepnutím je možná pouze v celoobrazovkovém režimu.